オンラインビッド - ログインテスト参加のご案内(BU セール)

# JRA ブリーズアップセール オンラインビッド <u>ログインテスト</u>のご案内

# 実施期間 4月24日(木)10時から28日(月)16時まで

JRA 日本中央競馬会

2025年4月

# オンラインビッドで参加される方に事前確認のお願いです

この度は、JRA ブリーズアップセールにご登録いただきまして、誠にありがとうございます。

オンラインビッドをご利用になる、もしくはご利用になる可能性がある購買者の皆様には、

以下にご案内します「オンラインビッド ログインテスト」へのご参加を強くお勧めします。

お時間がございましたら、是非ご参加願います。(所要時間:最大3分程度)

当日利用される PC 等でご参加いただくことで、以下4 点を事前にご確認いただけます。

① 当日利用する ID とパスワードによるログイン

② 低遅延動画の動作確認 (動画が見られない場合、視聴環境やブラウザを変更する必要があります)

③ ビッドまでの手順

④ 落札後のメール受信

※セール当日、中山競馬場にご来場予定の方につきましても、念のためご確認いただくことをお勧めします。

中央門

3 050-

# オンラインビッド ログインテストの参加方法

① 同封しました「オンラインビッドの手引き」と「オンラインビッド用 ID 通知書」をお手元にご用意ください。

② JRA ホームページ下方にある「ピックアップ」のバナー「JRA ブリーズアップセール」をクリックしてください。

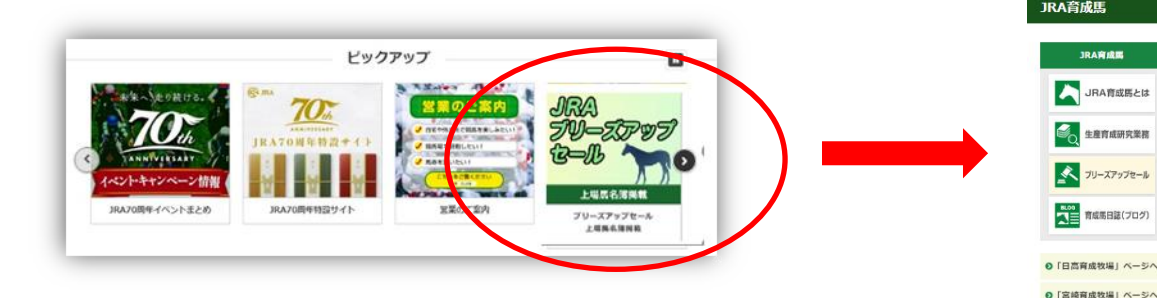

③「JRA ブリーズアップセール」ページ中段にある、

ブリーズアップセール特設サイトはこちらをクリックしてください。

④「JRA ブリーズアップセール」右にある、

「ログインテストサイトはこちら」をクリックしてください。

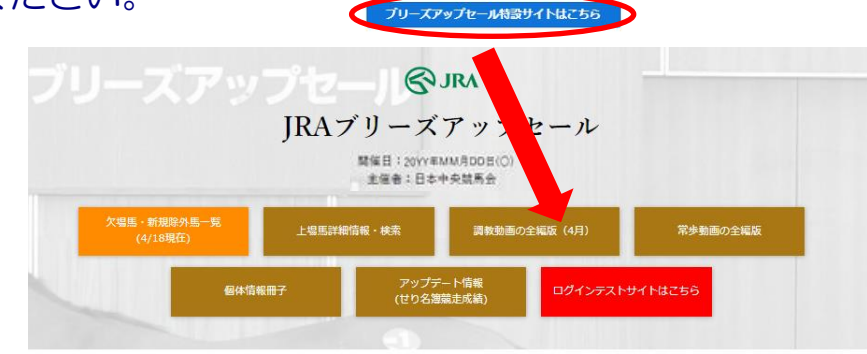

開催案内

JRAプリーズアップセール

「JRAブリーズアップセール」は、2005年よりスタートした、JRA育成馬を売却するセールです。

「プリーズアップセール: (Breeze Up Sale)」とは2歳時数セールを想体し、一般に、米面では\*1時村の速さで再を高く 売るセール、数将では\*1時時やイムよりトーシルの時の仕上が3\*をアビールしていくセールとして数幅なれています。JRA プリーズアップセールでは、当時よりも馬の走法や出来映え\*後環着にアビールします。また時時に、上場際の構築発信 を決定さた、客院にな客様が、わかりやすく参照しやすい人が増上してのセール実際を目的によります。

 父名
 性
 悪癖
 台付価格
 1F~
 騎乗
 ブラック
 横見
 常歩
 調数
 調数
 価本
 X線
 内拠
 助回
 助回
 動回
 情報
 画像
 正列
 助回

## ■1. ログイン確認

# IDとパスワードを入力してログインできることを確認してください。

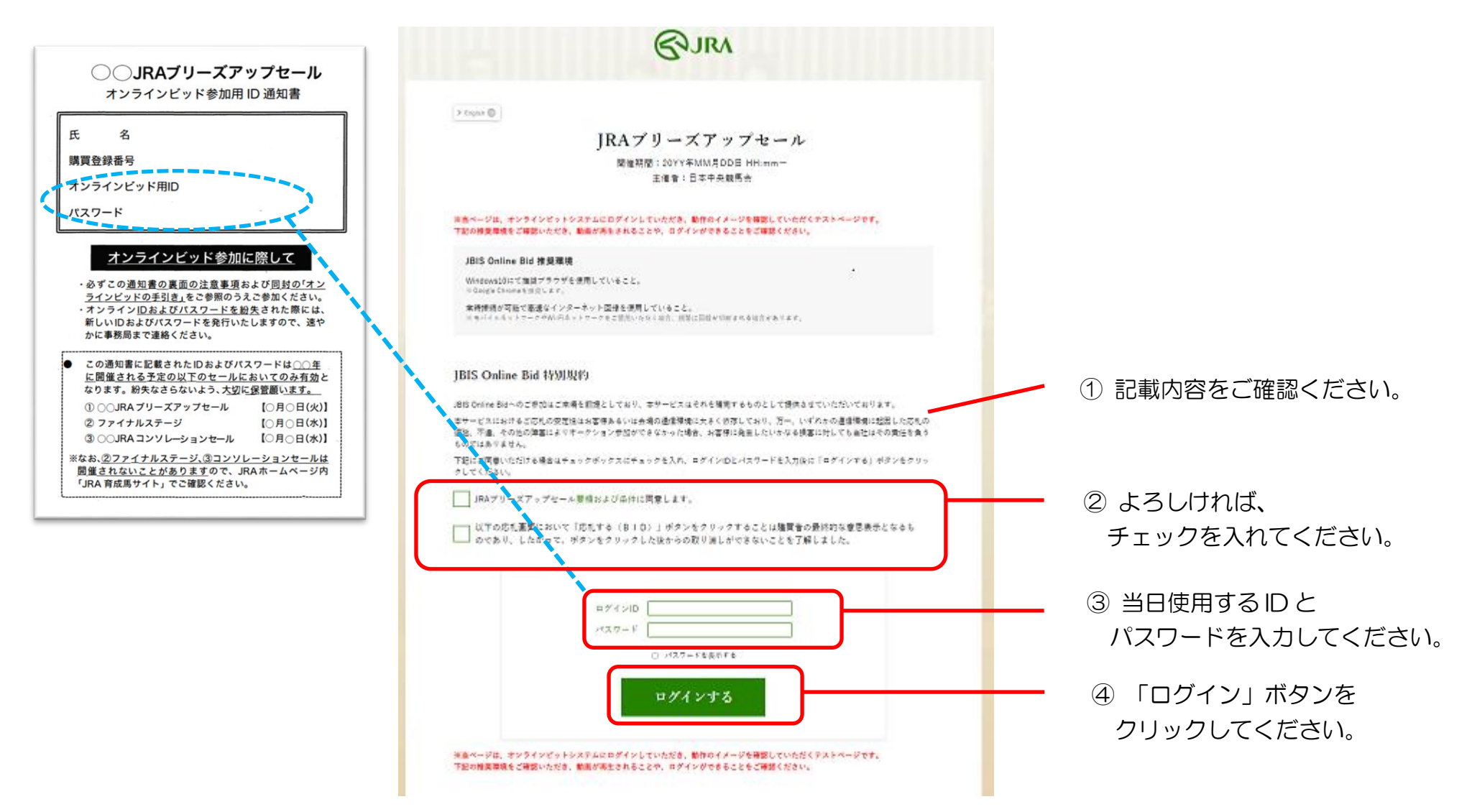

#### ■2. 低遅延動画の動作確認

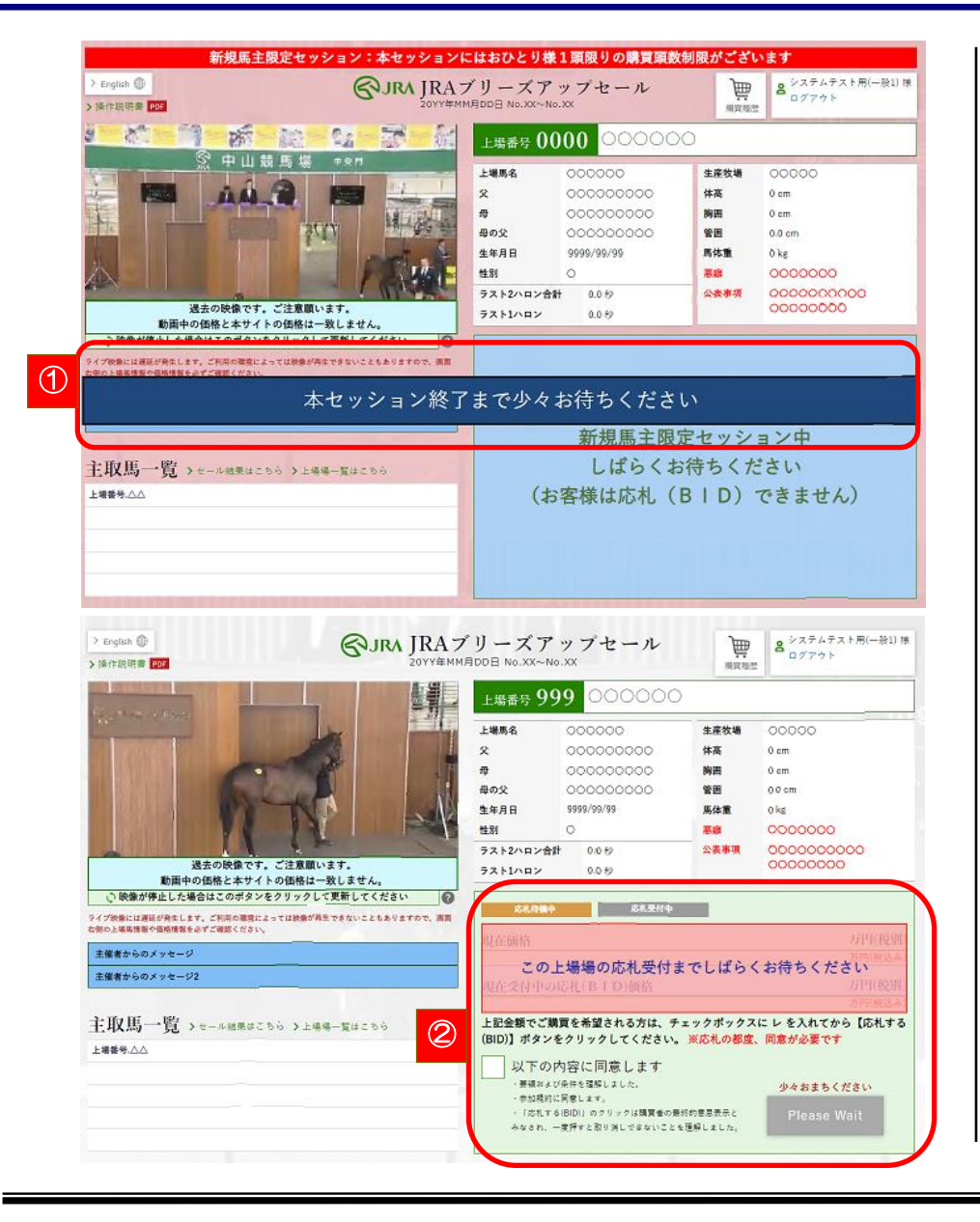

#### 自動的にデモセリがスタートします

ログインしていただきますと、「本セッション終了まで 少々お待ちください」という青いテロップ(①)が消え、 下に示します待機画面(②)に自動で切り替わります。

新規馬主の方は赤い背景(左上)、一般馬主の方は白い 背景(左下)となります。

ここで、<u>低遅延動画が動くか否か</u>をご確認ください。 (当日ご参加頂く環境にて、確認をお願いします)

#### 【注意!】

<u>テストサイトでは、過去のセール映像を低遅延動画として</u> 流しています。テストの動きとは一致していません。

# ■ 3. ビッド方法の確認

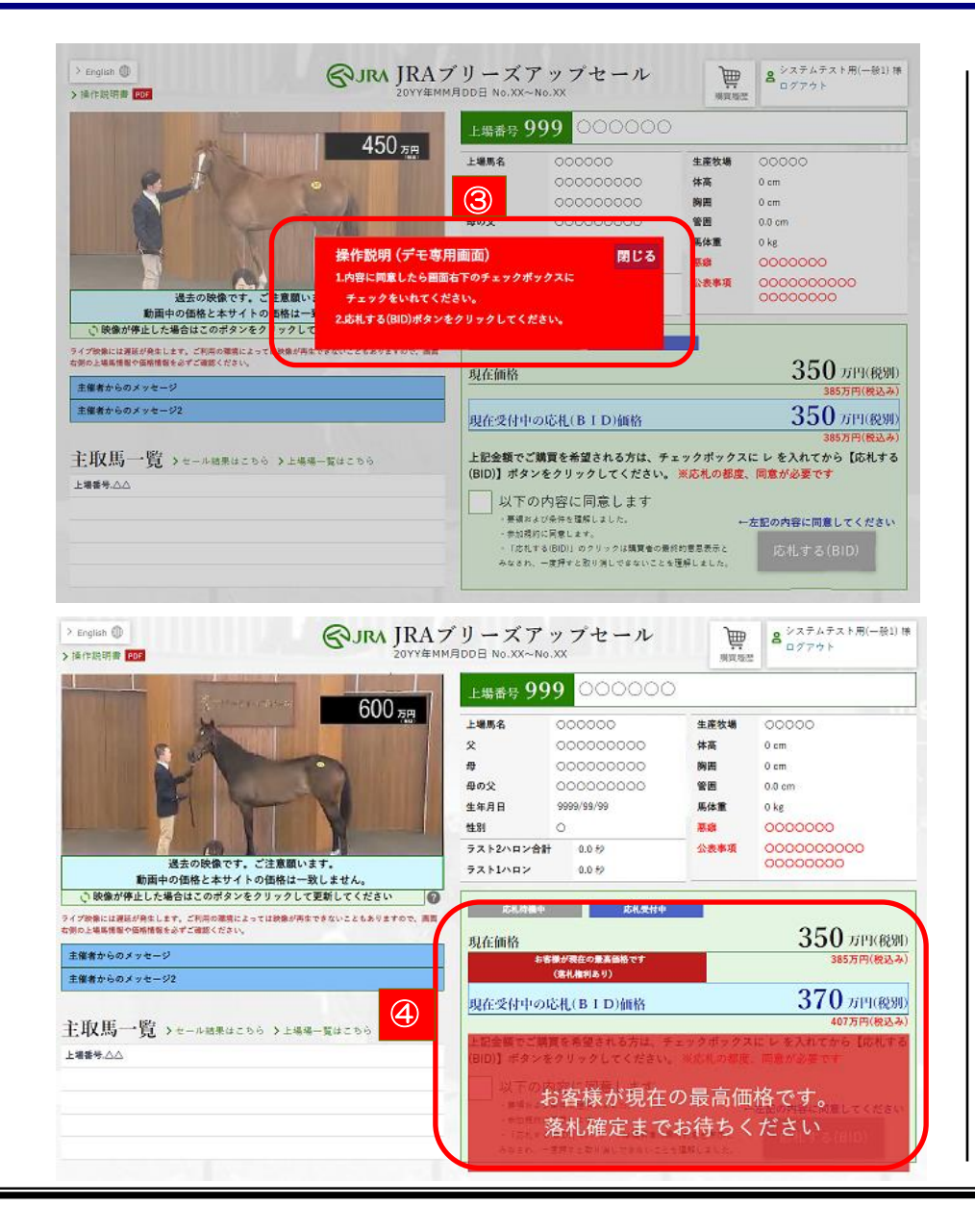

● 赤いテロップ③が出ます

自動的に操作説明(赤いテロップ③)が出てきます。 こちらの内容に従い、

- 1. 画面右下のチェックボックスにチェックを入れて ください (クリック)。
- 2. チェックを入れると「応札する (BID)」ボタンが 赤くなりますので、クリックしてください。

#### これでビッドが完了します

(お客様による今回のビッド金額:350万円+税)。

#### ● お客様が権利を保有している画面④となります

このままの状態でセリが完了しますと、<u>お客様</u>が落札者 となります。

ここで他のお客様から370万円のビッドがあると、 落札権利が他者に移行します。

## ■4. 追加ビッドと落札画面の確認

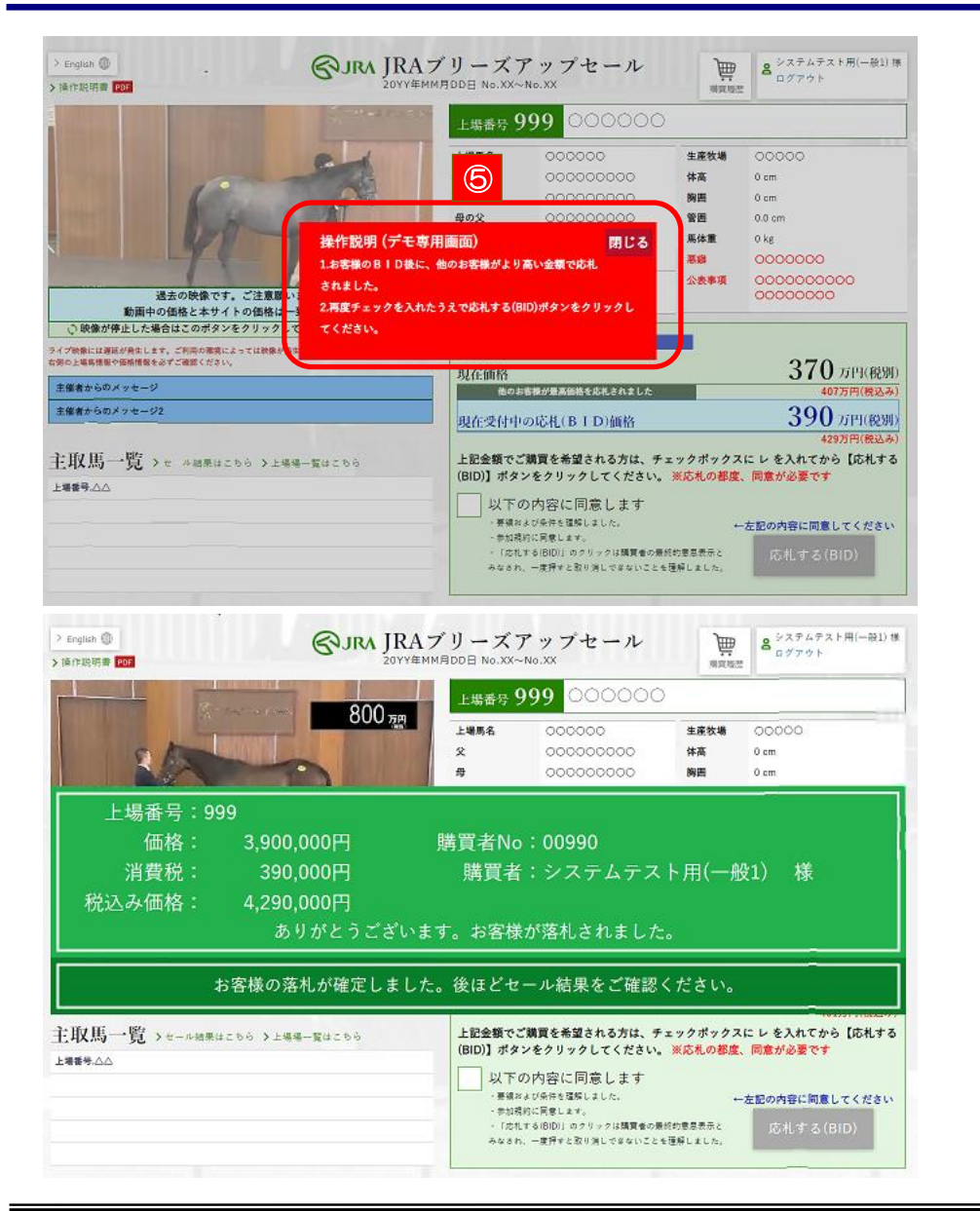

#### ● 再度、赤いテロップ⑤が出ます

その後、他のお客様から370万円のビッドが入りました。

テロップの内容に従い、再度ビッドしてください。 (お客様による今回のビッド金額:390万円+税)

#### お客様が落札された画面が出ます

お客様の390万円のビッド後、ほかのお客様から ビッドが入らなかったので落札が確定しました。

落札金額と購買者名をご確認ください。 (税込み価格:4,290,000円)

## ■5. 落札メールの確認

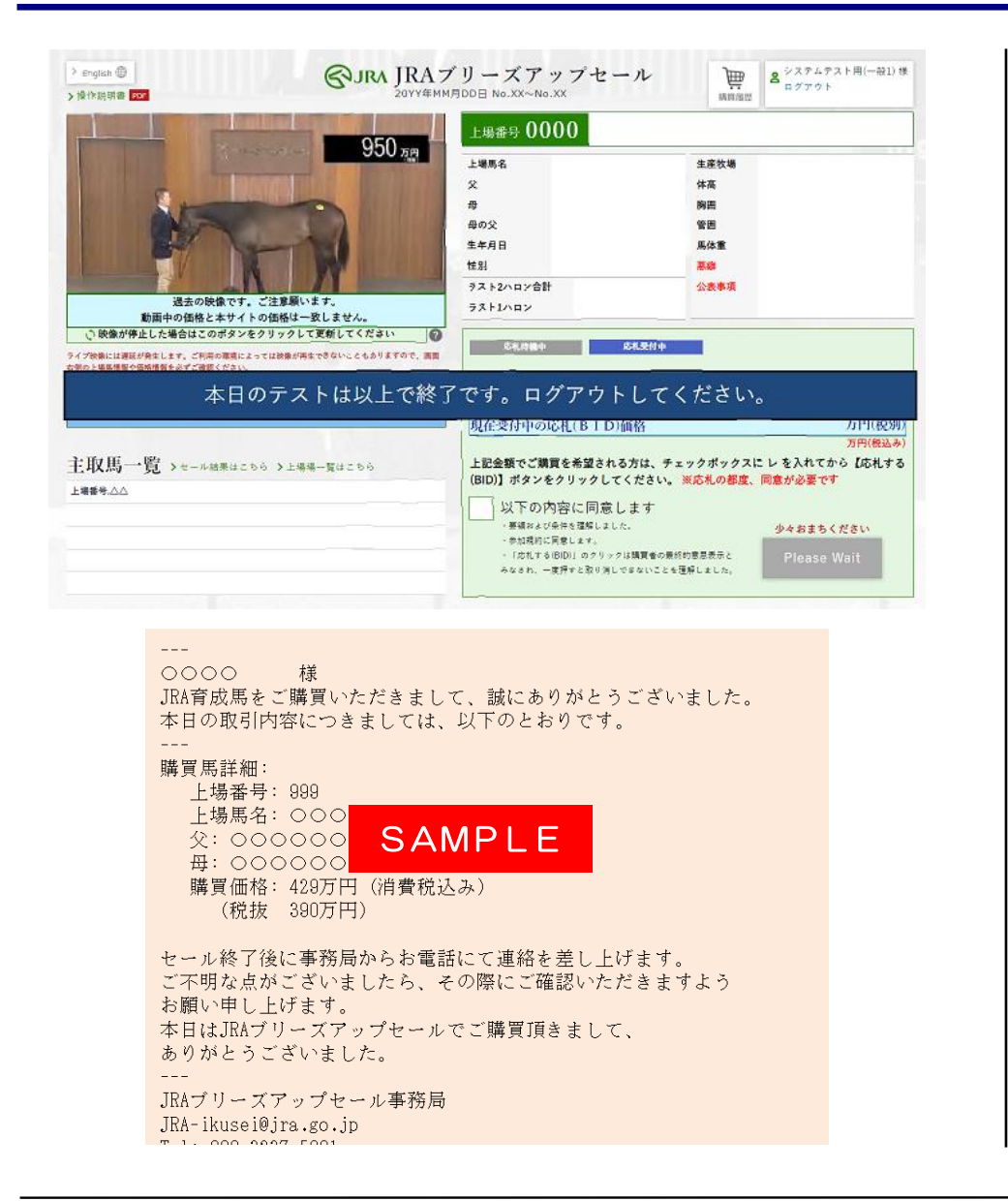

● 落札が確定し、本日のログインテストは終了です

「本日のテストは以上で終了です」のテロップが出て、 ログインテストは終了となります。

終了しますと、購買登録時にご登録いただきました メールアドレス宛にテスト完了メールを送信します。 (画面下はイメージです)

これでログインテストは終了となります。

お時間がございましたら、是非ご参加ください。 ブリーズアップセール事務局